## MEBBİS - YÖNETİCİ MODÜLÜ

1- Grup oluşturmak için **Güvenlik Grupları/Açılan Gruplar** menüsünü seçin. Gelen ekranda **Yeni** düğmesine tıklayın. Adı ve Açıklama bölümlerini doldurarak **Kaydet** düğmesine tıklayın.

| 🔊 Kullanıcı Arama   | Açılan Gi | üvenlik Gru | ıplarının Lis | stesi    |             |                    |
|---------------------|-----------|-------------|---------------|----------|-------------|--------------------|
| Giris Ekrani        | <b>1</b>  | ×           | H             | 0        | 1 1 1       |                    |
| Kullanici Islemleri | Yeni      | Sil         | Kaydet        | iptal Ar | ama Yazdır  | Yenile             |
| 🖉 Güvenlik Gruplari |           | 2           |               |          |             |                    |
| Açilan Gruplar      |           |             |               |          | Seçilen Gru | up Bilgisi         |
| Grubun Yetkileri    | 1         |             | -             | Adı      | : YÖNETİCİ  |                    |
| 1                   |           |             |               | 3        | Açıklama    | : YÖNETİCİ GRUBU X |
|                     |           |             |               |          |             |                    |

2- Grup yetkilerini düzenlemek için **Güvenlik Grupları/Grubun Yetkileri** menüsünü seçin. Ekran yetkilerini düzenlemek için tıklayınız. Yazısının ürerine gelerek tıklayınız.

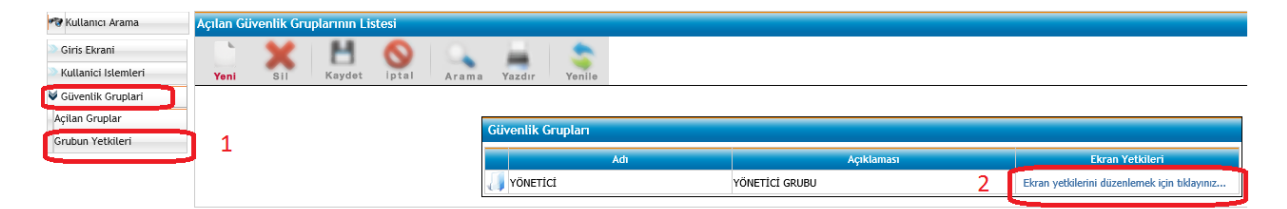

**3-** Açılan ekranda kurumunuzla ilgili modülü bulun ve kurum işlemlerinden gruba vermek istediğiniz işlemlerin karşısındaki kare kutucukları işaretleyiniz. İşaretleme işlemi bittiğinde ekranın en üstündeki **Kaydet** düğmesine tıklayınız.

|      |                             | Kurum Bilgileri                        | ~        | ✓ | ~ | ~ |
|------|-----------------------------|----------------------------------------|----------|---|---|---|
|      | Kurum İşlemleri             | Kurum Araç Giriş / Görüntüleme         | <b>√</b> | ✓ | ~ | ✓ |
|      |                             | Kurum Derslik Giriş / Görüntüleme      | ~        | ~ | ~ | ~ |
|      |                             | Kurum Randevu Tanımlama Ekranı         | ~        | ~ | ~ | ~ |
|      |                             | 1. Aday Dönem Kayıt İşlemleri          |          |   |   |   |
|      |                             | 2. Aday Fotograf Kayıt                 |          |   |   |   |
|      |                             | 3. Aday Öğrenim Bilgisi Kayıt          |          |   |   |   |
|      |                             | 4. Aday Sağlık Raporu Kayıt            |          |   |   |   |
|      |                             | 5. Aday Sabika Kayıt                   |          |   |   |   |
| Kur  | rum Aday Kayıt İşlemleri    | 6. Dönem Adaylarını Onaylama           |          |   |   |   |
|      |                             | e-Sınav Başvuru İşlemleri              |          |   |   |   |
|      |                             | Sınav Sonuç Listeleme                  |          |   |   |   |
|      |                             | Aday Durum Görüntüleme                 |          |   |   |   |
|      |                             | Parmak İzi Alındı Belgesi              |          |   |   |   |
|      |                             | Aday Sözleşme Bilgisi Kayıt            |          |   |   |   |
|      |                             | Dönem Grup Açılış Tarihi Giriş         |          |   |   |   |
| Kura | ım Dönem Acılıs İslemleri   | Grup Şube Tanımlama                    |          |   |   |   |
| Kuru | anı boneni Açılış işlemleri | Teorik Ders Programı Giriş             |          |   |   |   |
|      |                             | Direksiyon Eğitimi Ders Programı Giriş |          |   |   |   |
|      |                             |                                        |          |   |   |   |

4- Kullanıcı oluşturmak için Kullanıcı İşlemleri/Tanımlama Bilgileri menüsünü seçin. Gelen ekranda Yeni düğmesine tıklayın.

| 🕫 Kullanıcı Arama   | Kullanıcı | Tanımlam | na Bilgileri |       |       |        |        |                              |
|---------------------|-----------|----------|--------------|-------|-------|--------|--------|------------------------------|
| Giris Ekrani        |           | X        | - H          | 0     |       | 121    | -      |                              |
| Kullanici Islemleri | Yeni      | Sil      | Kaydet       | iptal | Arama | Yazdır | Yenile |                              |
| Tanimlama Bilgileri |           | 2        |              |       |       |        | E C    | Kullanıcı Tanımlama Bilgil   |
| Alt Kullanicilar    |           |          |              |       |       |        |        | Kullanıcı Adı                |
| Güvenlik Gruplari   |           |          |              |       |       |        |        | Kullanıcı T.C. Kimlik No (*) |
|                     |           |          |              |       |       |        |        | Nüfus Adı                    |
|                     |           |          |              |       |       |        |        | Nüfus Sovadı                 |
|                     |           |          |              |       |       |        |        | ······                       |

5- Açılan ekranda bilgileri doldurun ve Kaydet düğmesine tıklayınız.

| Kullanıcı Tanımlama Bilgileri             |                                     |
|-------------------------------------------|-------------------------------------|
| Kullanıcı Adı                             | F 750750A Kullanıcı adını           |
| Kullanıcı T.C. Kimlik No <mark>(*)</mark> | : 111111111 istediğiniz şekilde     |
| Nüfus Adı                                 | : ADI belirleyiniz.                 |
| Nüfus Soyadı                              | : SOYADI                            |
| E-mail                                    | :                                   |
| İl Kısıtlaması                            | 🕴 iZMiR 🛛 🗹 🛛 Bu alan otomatik      |
| İlçe Kısıtlaması                          | 🛚 URLA 🗹 dolu gelir.                |
| Kurum Kısıtlaması                         | • XXXXXX ANADOLU LISESI             |
| Kurum Kısıtlaması - Kurum Kodu            | . 750750                            |
| T.C. Kimlik No Kısıtlaması                | :                                   |
| Grup Adı                                  | : YÖNETICI 🔽 🔽 Oluşturduğunuz grubi |
| Şifre                                     | : XX-100 seçiniz.                   |
| Şifre Onayı Şifreyi giriniz.              | : XX-100                            |